Work toward greatness.

#### TUTORIAL

#### EMBED KALTURA MEDIA IN EPORTFOLIO

You have the ability to embed Kaltura videos in ePortfolio page.

1. Open <u>https://blackboard.pace.edu/</u>. Click **My Resource Page** and then **My Media** to locate the Kaltura video you would like to embed in ePortfolio.

|                                          | My Res                                                                                  |                                                                                                    |  |
|------------------------------------------|-----------------------------------------------------------------------------------------|----------------------------------------------------------------------------------------------------|--|
| 8                                        |                                                                                         | ource Page Courses Community                                                                                                    |  |
| My Resource Page Notifications Dashboard |                                                                                         |                                                                                                    |  |
| Add Module                               |                                                                                         |                                                                                                    |  |
|                                          |                                                                                         |                                                                                                    |  |
| Tools                                    | My Announcements                                                                        | My Courses Courses where you are: Instructor Academic Technology Announcements:     Test Blackboard 101: The Basics Courses where you are: Teaching Assistant |  |
| My Grades                                | No Institution Announcements have been posted in the last $\gamma$ days.                |                                                                                                    |  |
| Send Email                               | Academic Technology                                                                     |                                                                                                    |  |
| User Directory                           |                                                                                         |                                                                                                    |  |
| Address Book                             | IPACE- NURS 249.40628 Holistic Nursing & Integ Heal SUMMER 1 2015 40628  APA assistance |                                                                                                    |  |
| Goals                                    | more announcements>                                                                     |                                                                                                    |  |
| Course Materials                         |                                                                                         |                                                                                                    |  |
|                                          | > My Media                                                                              | Apollo RN                                                                                                    |  |
| Services                                 | My Media                                                                                | Intro to International Psy FALL 2015 74100 (n                                                                                                    |  |

2. Click the title of the video

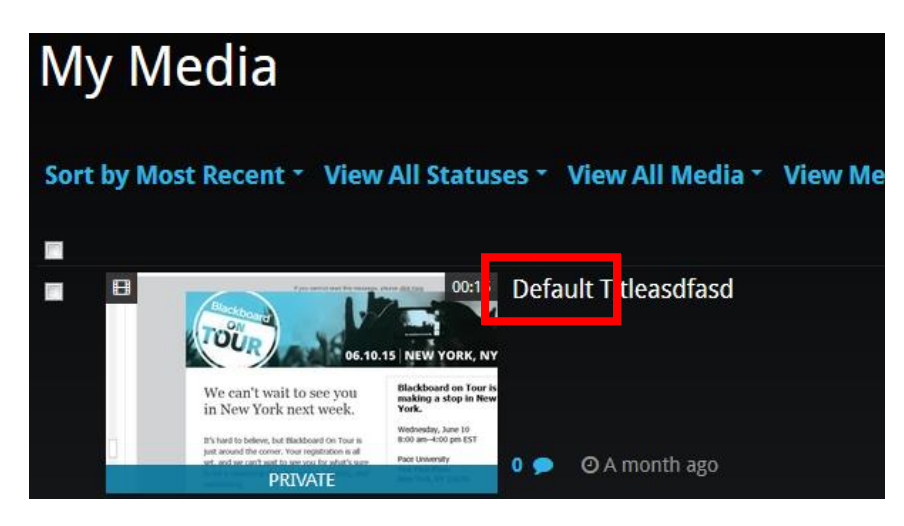

Work toward greatness.

## TUTORIAL

3. Click Share

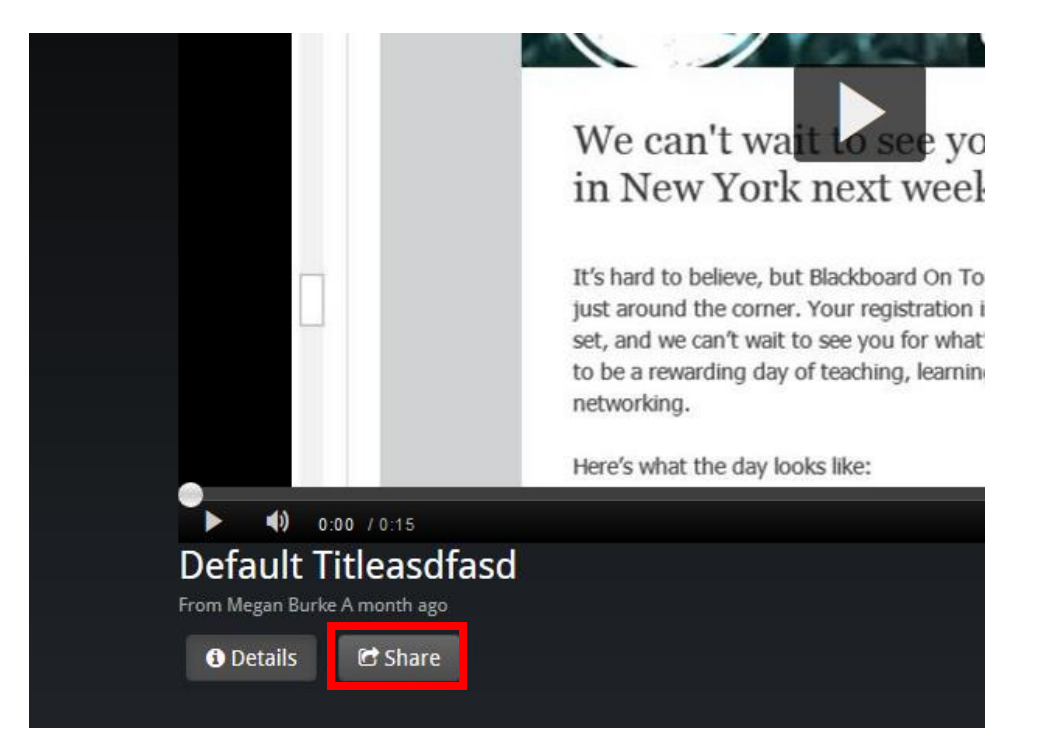

4. **Copy** the embed code

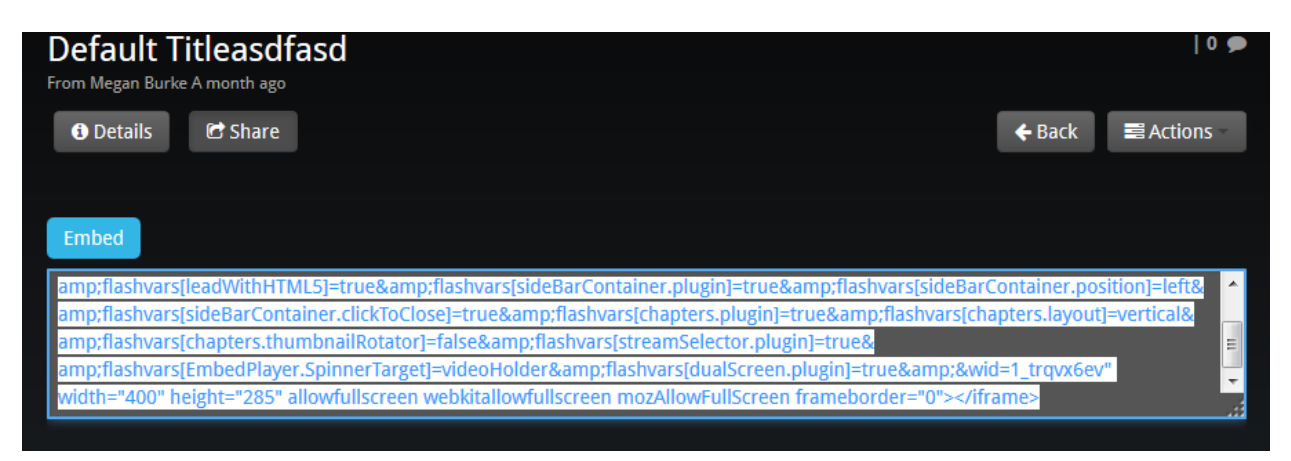

## TUTORIAL

5. Log in to <u>https://eportfolio.pace.edu/</u> and navigate to the page that you would like to add the video to. Click **Edit this page** in the upper right hand corner.

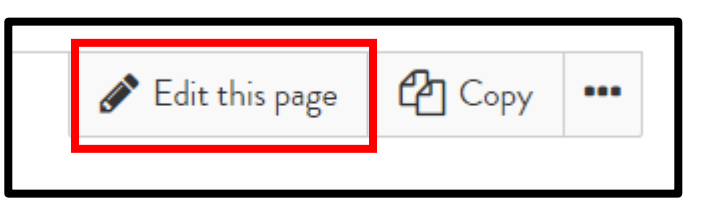

6. Click **External** and drag the **External media** icon over to your page.

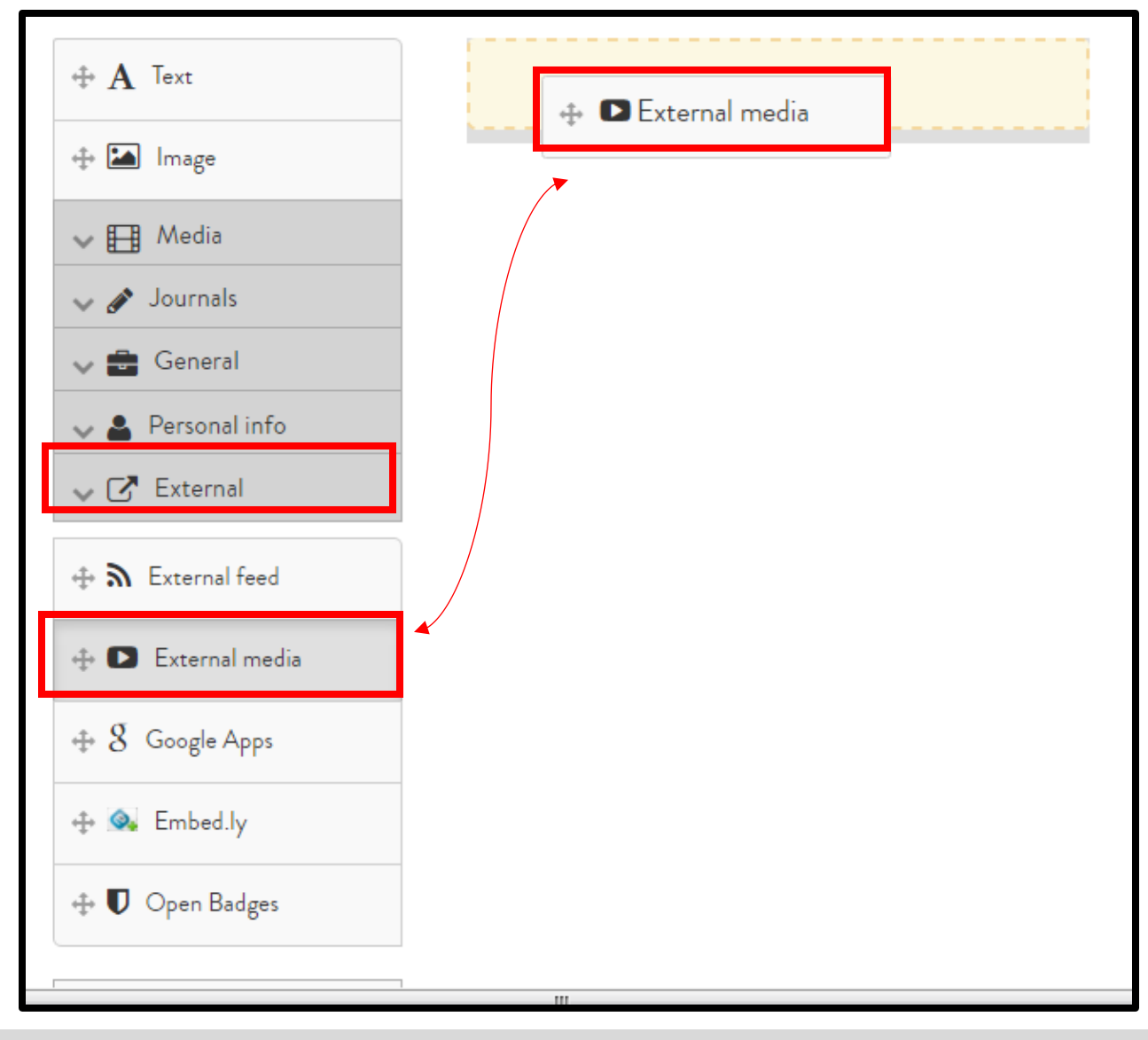

help.pace.edu Last Updated: August 31, 2016 Acadtech@pace.edu www.pace.edu/digitaltoolkit 914 773 3664 (PLV) 212 346 1661 (NYC)

Work toward greatness.

Page 3 of 6

## TUTORIAL

7. Paste in the **embed code** from the Kaltura Video, give your video a **title**, and click **Save**.

| ×                     | External media: Configure                                                                                                    |                                                                                                    |  | 00 |  |  |
|-----------------------|----------------------------------------------------------------------------------------------------|----------------------------------------------------------------------------------------------------|--|----|--|--|
| s like. C<br>then als | Block title                                                                                                    | This is my title                                                                                                    |  |    |  |  |
|                       | URL or embed code *                                                                                                    | <iframe<br>src="https://cdnapisec.kaltura.com/p/1913571/sp/191357100<br/>/embedlframeJs/uiconf_id/30455361/partner_id/1913571?</iframe<br> |  | •  |  |  |
|                       | Paste the <b>embed code</b> or the <b>URL</b> of the page where the content is located.<br><b>Embed code</b> containing <iframe> tags is allowed from the following sites:<br/><math>\bigcirc \bigcirc \bigcirc \blacksquare \bigcirc \% \hline \bigcirc \bigcirc \% \hline \bigcirc \bigcirc H \bigcirc \heartsuit \odot @ @ <math>\bigcirc @ \odot \bigcirc \odot </math><br/><b>URLs</b> from the following sites are allowed: <math>\bigcirc \bigcirc @ \odot \odot @ \odot \odot \odot </math><br/>The following <b>embed services</b> for embedding content are supported: <math>\bigcirc</math></math></iframe> |                                                                                                    |  |    |  |  |
|                       | Width                                                                                                    | 0                                                                                                    |  |    |  |  |
|                       | Height                                                                                                    | 0                                                                                                    |  |    |  |  |
|                       | Width and height fields are only used for URLs. If you have entered embed or iframe code above, you need to update the width and height within the code itself.                                                                                                    |                                                                                                    |  |    |  |  |
|                       | Retractable                                                                                                    | No •                                                                                                    |  |    |  |  |
|                       | Select to allow this block to be retracted when the header is clicked.                                                                                                    |                                                                                                    |  |    |  |  |
|                       | Save Cancel                                                                                                    |                                                                                                    |  |    |  |  |

#### Work toward greatness.

## TUTORIAL

8. Your video will be embedded in ePortfolio.

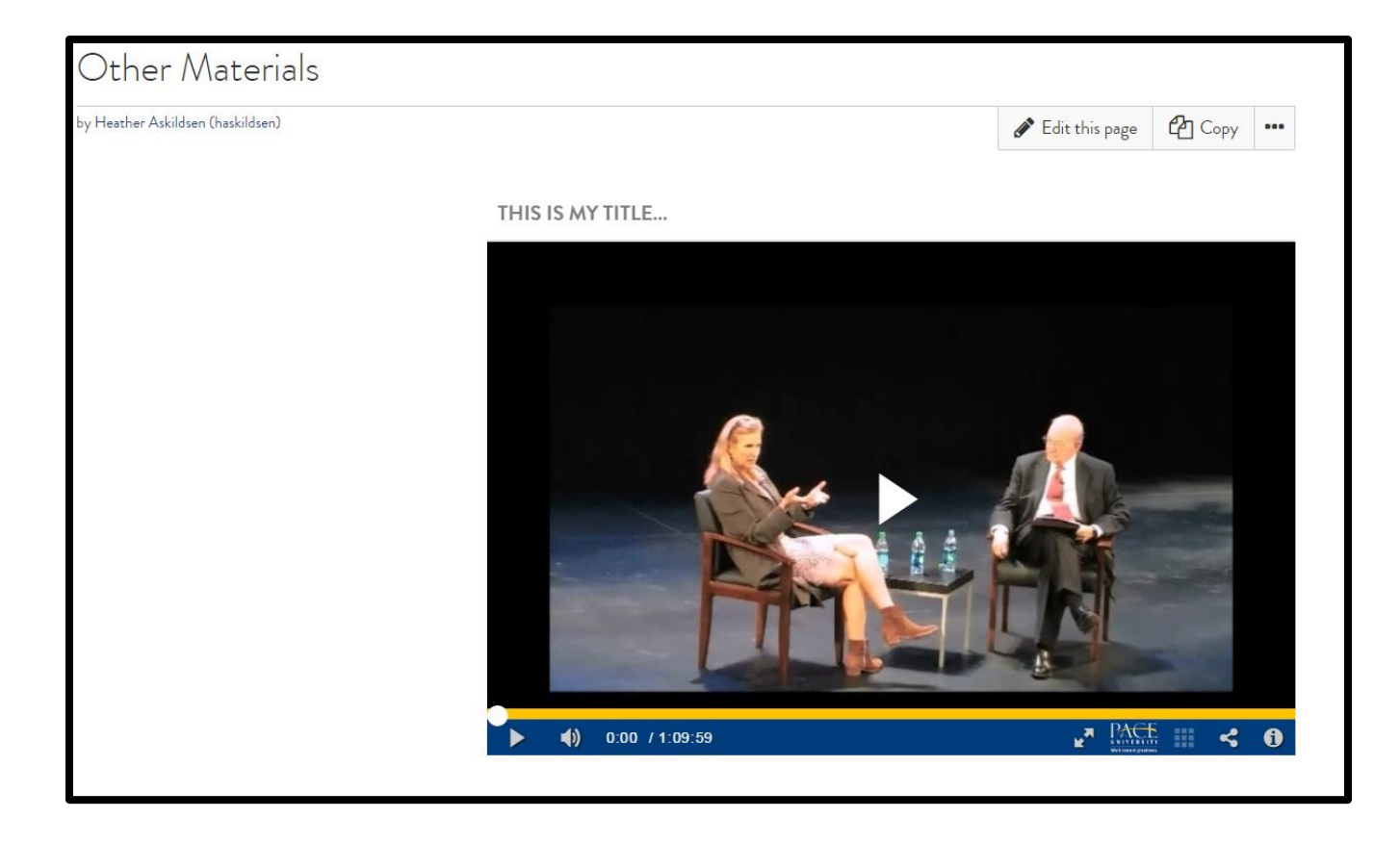

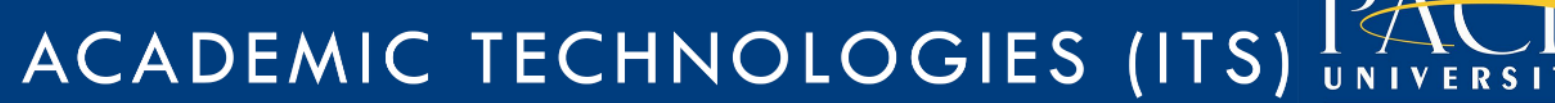

Work toward greatness.

#### TUTORIAL